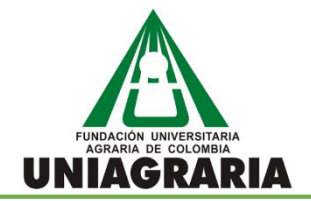

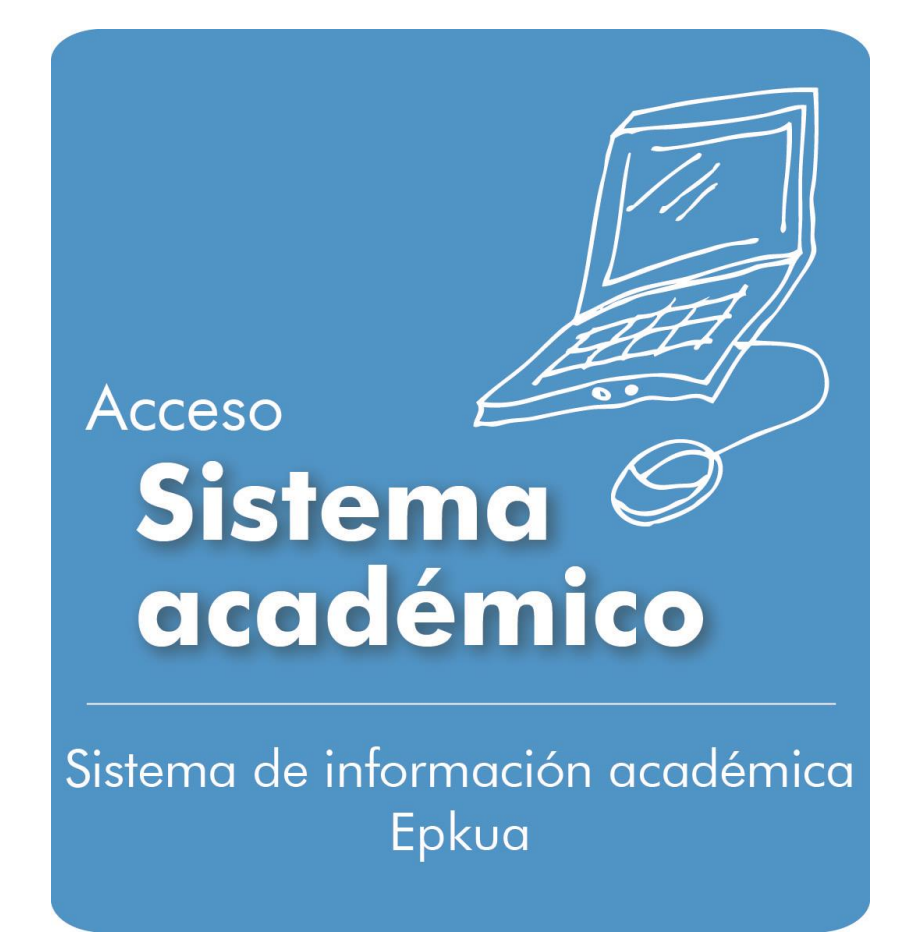

# GUÍA PARA LA IMPRESIÓN DEL RECIBO DE PAGO - MATRICULA

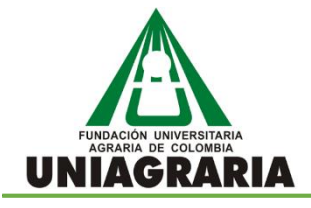

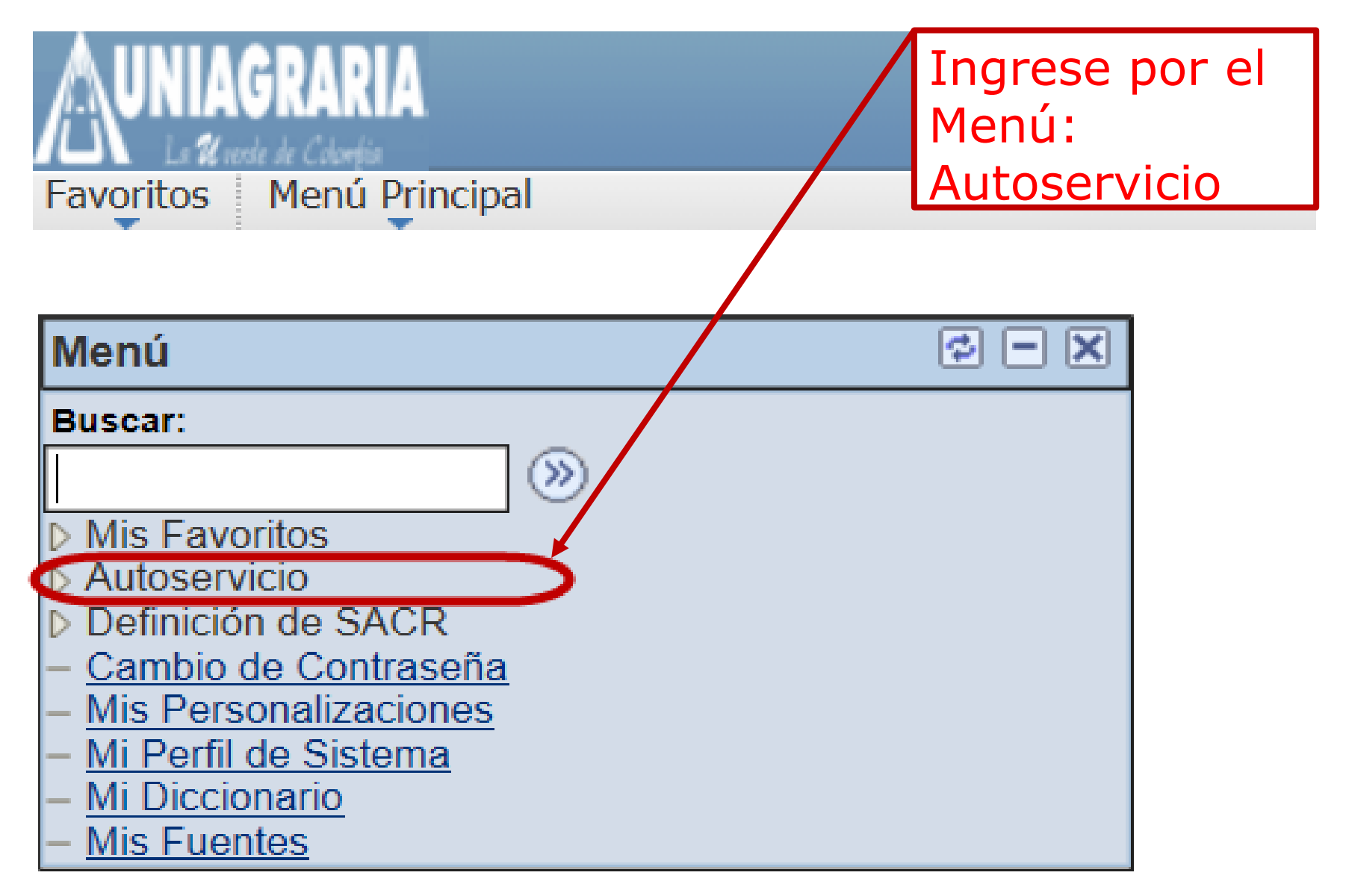

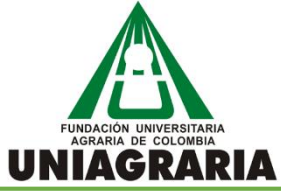

| Favoritos Menú Principal > Autoservicio                                                                                                    | Ingrese por el Menú:                                                                                                    |
|----------------------------------------------------------------------------------------------------|----------------------------------------------------------------------------------------------------|
| Menú Principal >                                                                                                    | Centro de Alumnado                                                                                                    |
| Autoservicio                                                                                                    |                                                                                                    |
| Permite acceder a la información y actividades de autoservicio.                                                                                                    |                                                                                                    |
| Centro de Alumnado<br>Permite gestionar las actividades docentes.                                                                                                    | Búsqueda Clases/Expl Catálogo<br>Permite buscar clases que coincidan con los criterios de<br>selección o explorar el catálogo de cursos por asignatura.           Búsqueda Clase/Navegación Ctlg           Exploración Catálogo de Cursos                             |
| <ul> <li>Inscripciones</li> <li>Permite consultar citas, planificar e inscribirse en clases<br/>además de consultar horarios y calendarios de alumnos y de<br/>exámenes.</li> <li>Mis Actividades</li> <li>Citas de Inscripción</li> <li>Mi Horario de Clases<br/><u>7 Más</u></li> </ul> | Finanzas del Campus<br>Permite al usuario consultar su cuenta, realizar pagos<br>electrónicos y aprobar o rechazar sus concesiones de ayuda<br>financiera.<br>Consulta de Cuentas<br>Perfil de Pagos<br>Realización de Pagos<br>Inscripción en Plan de Pagos          |
| Registros Académicos<br>Permite consultar calificaciones y asesores además de<br>solicitar expedientes e informes de verificación.<br>Solicitud Expediente Oficial<br>Expediente Extraoficial<br>Expediente Académico Oficial<br>5 Más                                                    | <ul> <li>Progreso Académico/Graduación</li> <li>Permite consultar el informe de progreso académico y solicitar la graduación.</li> <li>Mis Condiciones Académicas</li> <li>Planificador Academico</li> <li>Consulta Informe Progreso Acad<br/><u>4 Más</u></li> </ul> |
| Búsqueda en Directorio General<br>Permite buscar direcciones de correo electrónico o números<br>de teléfono de alumnos, empleados o antiguos alumnos.                                                                                                    | Búsqueda<br>Búsqueda                                                                                                    |

FUNDACIÓN UNIVERSITARIA AGRARIA DE COLOMBIA UNIAGRARIA

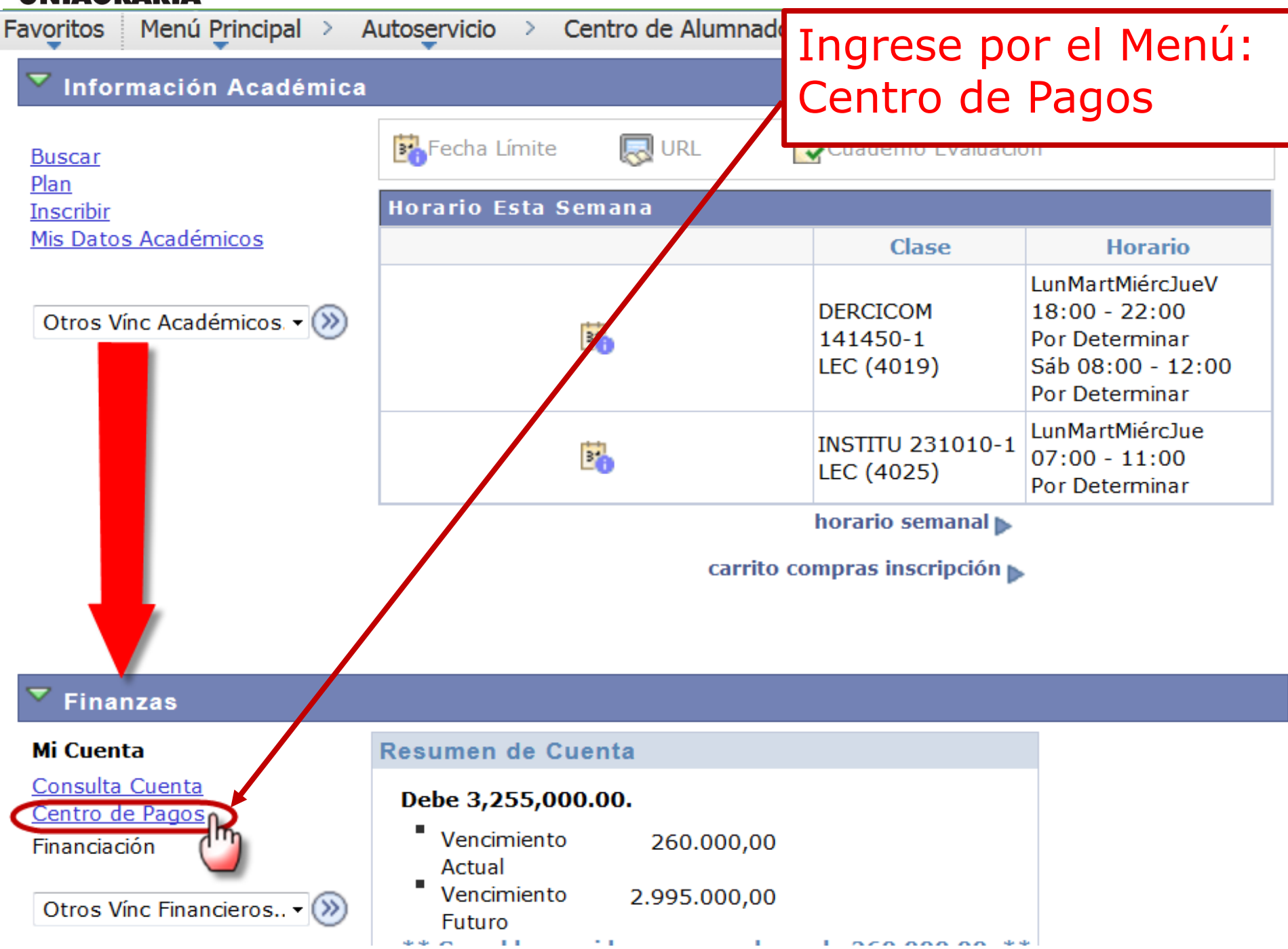

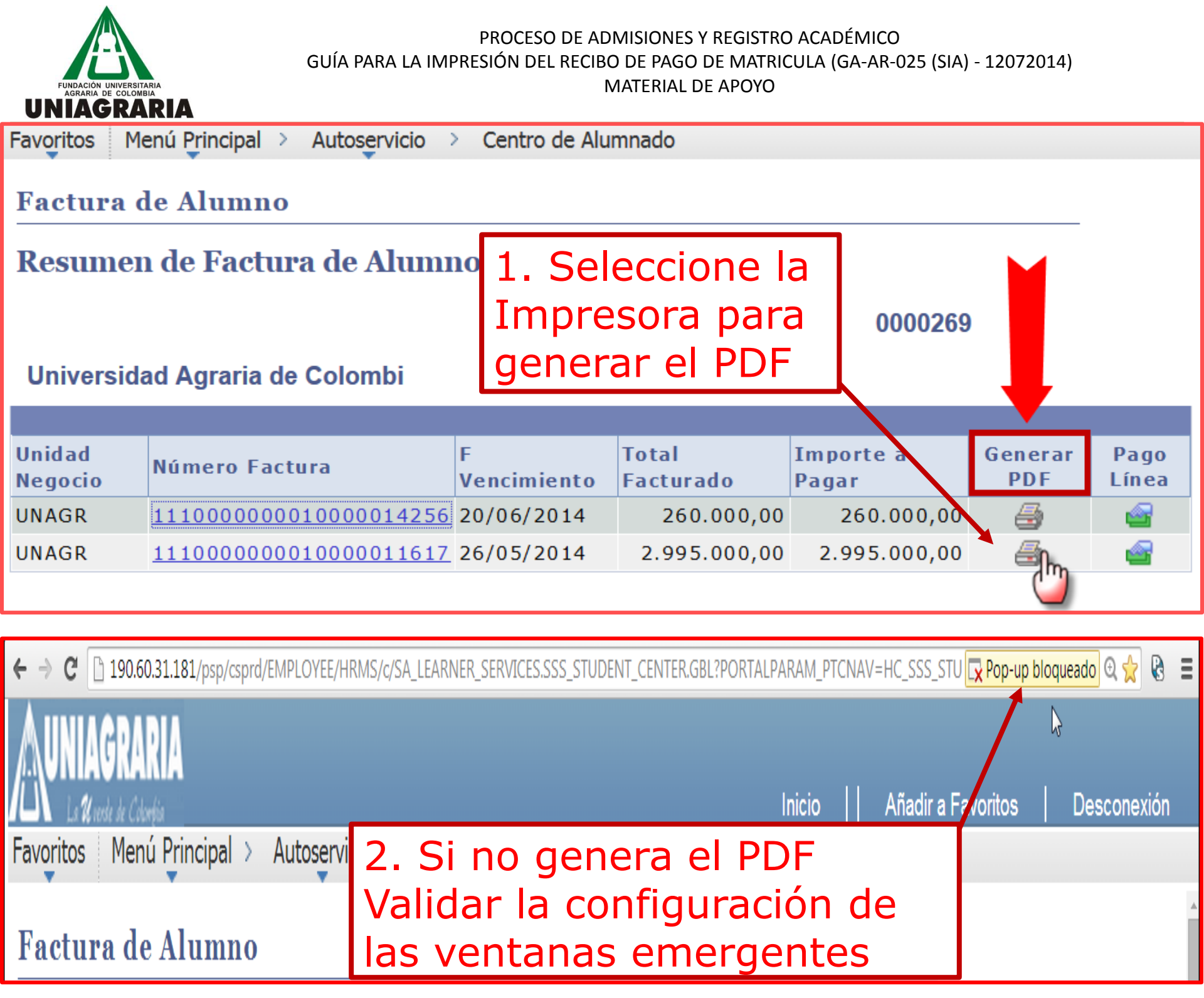

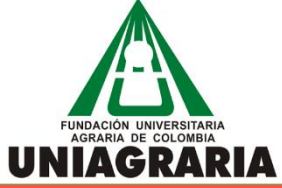

| /c/SA LEARNER SERVICES.SSS STUDEN                                                                                                    | t center.gbl?portalparam ptcnav=hc SSS Student center&eo 🗔 😋 👷 😫 🚍                                                                                                    |
|----------------------------------------------------------------------------------------------------|----------------------------------------------------------------------------------------------------|
| > Contro do Alumnado                                                                                                    | Se han bloqueado los siguientes pop-ups en esta página: <ul> <li><u>http://190.60.31.181/psc/csprd/view/FILE28-11e4-8ac6-a15810f1cb44/UA_IMPFACT.pt</u></li> <li>Permitir siempre pop-ups de 190.60.31.181</li> <li>Seguir bloqueando pop-ups</li> </ul> |
|                                                                                                    | Administrar bloqueo de pop-ups Ok                                                                                                    |
|                                                                                                    | Si su Navegador es Google Chrome<br>1. Seleccione: la X en rojo<br>2. Seleccione: Permitir siempre<br>3. Seleccione: botón <b>OK</b><br>4. Vuelva a Generar el PDF                                                                                       |
| Si su Navegador es Internet Explorer<br>1. Seleccione: Opciones para este sitio<br>2. Seleccione: Permitir siempre<br>3. Vuelva a Generar el PDF |                                                                                                    |
| Internet Explorer bloqueó un elemento emergent                                                                                                   | e de 190.60.31.181. Permitir una vez Opciones para este sitio  Más configuraciones                                                                                                    |

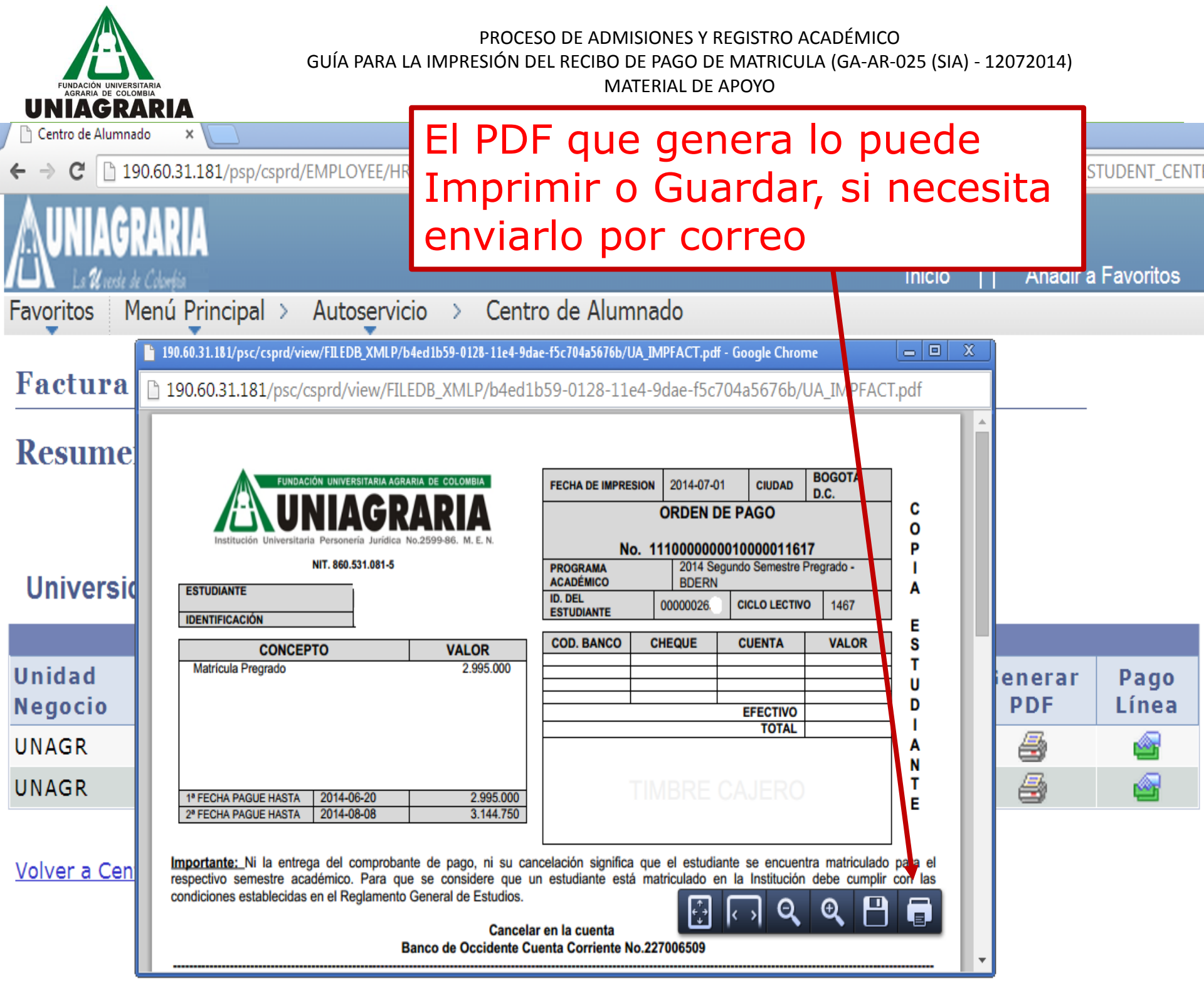